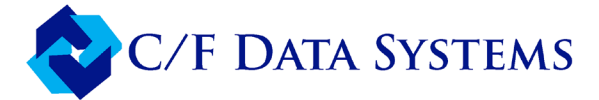

## How To: Set Up 401K Limits

There are two deduction codes available for 401K.

These exact codes must be used for the system to recognize the 401K deductions:

- Use an upper-case Z for a traditional 401K.
- Use a lower-case z for Roth.

NOTE: To start a Roth plan, you must call C/F Data Systems Support first to change a hidden Control File Question.

On the second screen of EMT (Employee Maintenance), in the deduction grid enter the Z or z code, frequency, type (flat or %), the amount, and the limit.

If an employee has both a Traditional and a Roth 401K, enter the same limit on both the Z and z lines. The system will know that this is the combined limit for both.

| 120 DINA DE<br>19. Base Hrs<br>10. Salary<br>11. G/L#                          | MEO<br>10.00<br>5025 000<br>ABOR                               | 52. Other<br>53. Oth Co                                     | \$\$<br>ide                                  | 0.00                             |                                                               | 64. Expenses<br>55. Exp Code                                        | 0.00                            |             |
|--------------------------------------------------------------------------------|----------------------------------------------------------------|-------------------------------------------------------------|----------------------------------------------|----------------------------------|---------------------------------------------------------------|---------------------------------------------------------------------|---------------------------------|-------------|
| abor Labor R;   # 56.03;   eg 57.10;   hvt 58.15;   bl 59.21;   his employee h | te 1 Info<br>60.<br>650<br>980<br>300<br>63.<br>as 0 addtional | or Rate 2 Info<br>0.000<br>0.000<br>0.000<br>Union Deductio | Labo<br>64.<br>65.<br>66.<br>67.<br>ns which | 0.000<br>0.000<br>0.000<br>0.000 | Info Ho<br>68. 1<br>69. 1<br>70. 5<br>71. 1<br>displayed here | urs Alotted Hi<br>Vac 200.00<br>Hol 80.00<br>Sck 48.00<br>Per 72.00 | ours Taken<br>.00<br>.00<br>.00 |             |
| Field 7                                                                        | )                                                              | Deuuuu                                                      | JUI D                                        |                                  |                                                               |                                                                     |                                 |             |
| Field 7.<br>Code                                                               | Description                                                    | Occ Active                                                  | Freq                                         | Type                             | Amount                                                        | Limit                                                               | YTD                             | Remaining ^ |
| Field 7.<br>Code<br>Z                                                          | Description<br>401K                                            | Occ Active                                                  | Freq                                         | Type<br>%                        | Amount<br>10.000                                              | Limit<br>23,500.00                                                  | YTD                             | Remaining ^ |
| Field 7.<br>Code<br>Z<br>z                                                     | 2.<br>Description<br>401K<br>ROTH 401K                         | Occ Active                                                  | Freq<br>W<br>W                               | Type<br>%                        | Amount<br>10.000<br>2.000                                     | Limt<br>23,500.00<br>23,500.00                                      | YTD                             | Remaining ^ |

If the employee has both Z and z, then the full 401k limit must be on both lines.

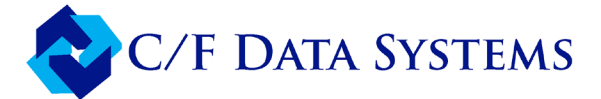

## How To: Set 401K Limits for the New Year

Important Note: Wait until after all Payroll Year End steps

have been completed and EYU has been run.

From the Year End and W2's menu, select ES4 - Set 401K Limits for New Year.

The ES4 screen will appear.

Enter the 401K limit for the new year. The 2025 limit is \$23,500.

The limit will update on both the Z and z (Roth) deduction codes in EMT.

After the ES4 is done, change the limit for employees over age 50 in EMT to \$31,000 for the catch-up contribution.

Under a change made in Secure 2.0, employees aged 60, 61, 62 and 63 have a higher catch-up contribution limit of \$34,750.

| Structure 😓 | ):ES4 - \$  | Set 401K Lim     | nits for New Year | doug (2) | PRINT Mode | Stru  | ×  |
|-------------|-------------|------------------|-------------------|----------|------------|-------|----|
| PrintScreen | <u>W</u> ho | Hot <u>K</u> eys | <u>H</u> elp      |          |            |       |    |
|             |             |                  |                   |          |            |       | _  |
|             |             |                  |                   |          |            |       |    |
|             |             |                  |                   |          |            |       |    |
|             |             | Enter Nev        | v 401K Amou       | nt 23500 |            |       |    |
|             |             | encer rici       | i iozici inica    |          |            |       |    |
|             |             |                  |                   |          |            |       |    |
| L           |             |                  |                   |          |            |       | _  |
|             |             |                  |                   | 2        | 01         | 00000 | ~  |
|             |             |                  |                   | 2        |            | Canc  | 81 |
|             |             |                  |                   |          |            |       |    |